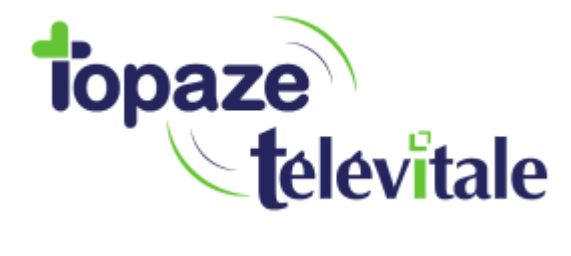

Comment mettre à jour le nouveau tarif de la majoration « Dimanche et jour férié » dans votre eS-KAP-Ad.

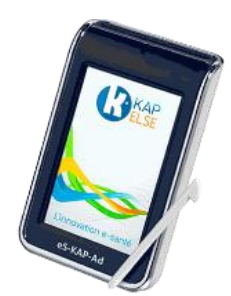

A partir du 1<sup>er</sup> août 2018, la majoration « Dimanche et jour férié » évolue et passe de 8€ à 8€50.

Nous allons dans cette notice, vous guider pour paramétrer ce nouveau tarif dans votre lecteur. Branchez votre lecteur et assurez-vous que votre CPS soit bien insérée dans le lecteur. L'écran du lecteur doit afficher « Attente ordre ».

Suivez les étapes ci-dessous et tout ira bien. Allons-y !

- Appuyez sur Menu :

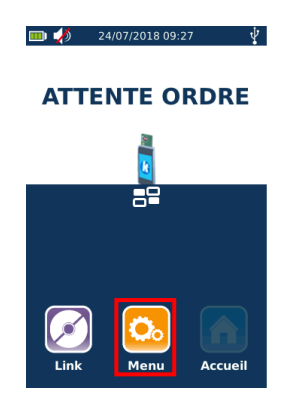

- Appuyez sur Informations PS :

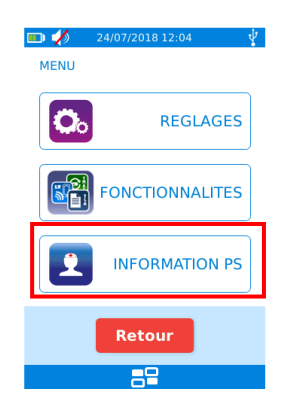

- Appuyez sur Paramètres actes isolés :

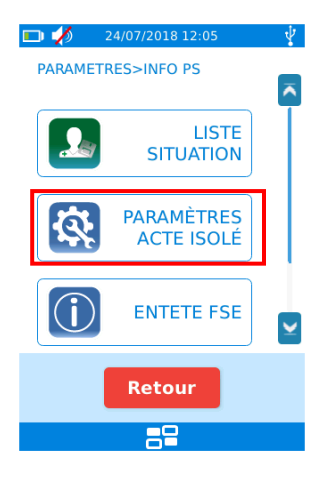

- Descendez et appuyez sur Tarifs :

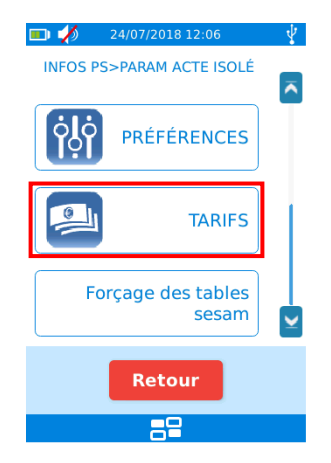

- Descendez et appuyez sur Majoration férié :

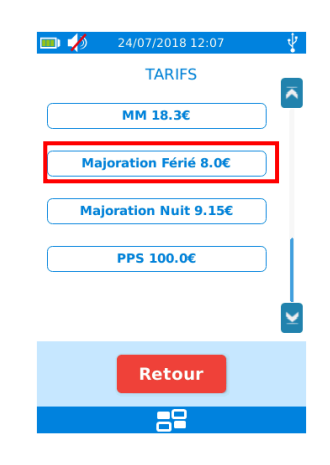

- Appuyez sur Ajouter :

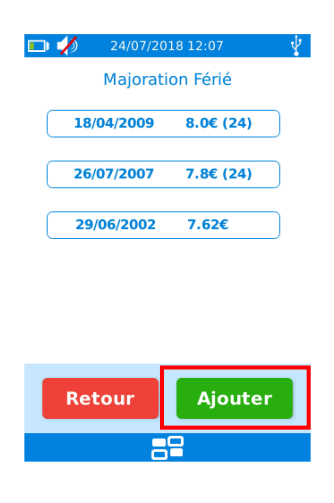

- Saisissez la date du 1/8/2018 et validez :

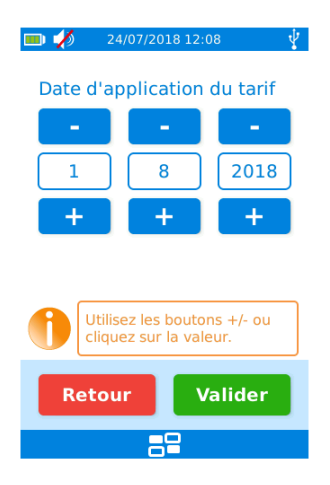

- Saisissez ensuite le tarif 8.5 et validez :

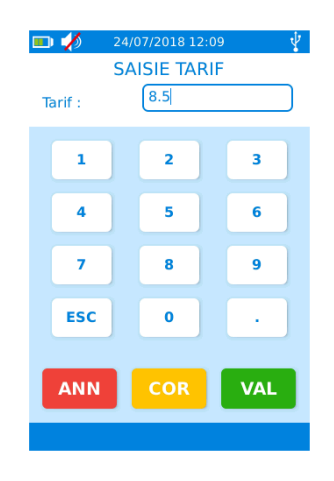

- Votre tarif est bien enregistré :

|   | 24/07/20         | 18 12:09   | ¥ |  |
|---|------------------|------------|---|--|
|   | Majoration Férié |            |   |  |
|   | 01/08/2018       | 8.50€ (24) | ) |  |
| ( | 18/04/2009       | 8.0€ (24)  | ) |  |
| ( | 26/07/2007       | 7.8€ (24)  | ) |  |
| ( | 29/06/2002       | 7.62€      | ) |  |
|   |                  |            |   |  |
|   |                  |            |   |  |
|   | Retour           | Ajouter    |   |  |
|   |                  |            |   |  |

Appuyez plusieurs fois sur Retour pour retourner à l'accueil.

La majoration « Dimanche et jour férié » est désormais à jour dans votre eS-KAP-Ad !